## あなたの安心 クレジットカードの変更方法

1. CONTEC e-shop (https://www.contec-eshop.com/)より、IDとパスワードを入力しログインします。

| C CONTEC e-shop | CONTEC e-shop 2-it                             | <b>ジ</b><br>ご利用ガイド              | お問い合わせ       | ▲<br>新現会員登録 | ●<br>お気に入り | <b>ロ</b> ガイン | FO KOTAL |
|-----------------|------------------------------------------------|---------------------------------|--------------|-------------|------------|--------------|----------|
| ログイン            |                                                |                                 |              |             |            |              |          |
|                 | ログインID(メールアドレス)<br>メールアドレス                     |                                 |              |             |            |              |          |
|                 | パスワード<br>パスワード                                 |                                 |              |             |            |              |          |
|                 | <ul> <li>次回から自動的にログインする</li> <li>バス</li> </ul> | 。<br>ログイン<br>ワードを忘れた方<br>新雄会員の終 | <u>11256</u> |             |            |              |          |

2. マイページから「契約サービス一覧」を選択し、あなたの安心の「詳細を見る」を選択します。

| C C C C C C C C C C C C C C C C C C C | shop  | 0     | CONTEC e-shopとは | ご利用ガイド  | ⊠<br>お問い合わせ | マイページ      | ●<br>お気に入り | ログアウト        | TOTAL<br>¥0 |
|---------------------------------------|-------|-------|-----------------|---------|-------------|------------|------------|--------------|-------------|
| マイページ/契約サ                             | ービス一覧 |       |                 |         |             |            |            |              |             |
| ようこそ コンテックタロウ さ                       | h     |       |                 |         |             |            |            |              |             |
| 契約サービス一覧                              |       | ご注文履歴 |                 | お見積履歴   |             | 保守契約一覧     |            | ダウンロード商品購入一覧 |             |
| お気に入り一覧                               | 会員    | 情報編集  | お届け             | 先一覧     |             | 退会手続き      |            |              |             |
| 1件の履歴があります                            |       |       |                 |         | 期間でも        | 20込む 年/月/E |            | 年/月/日        | D (8930     |
| 申込日                                   | 契約番号  | 状況    | 契約終了日           |         | R           | 入商品        |            |              |             |
| 2023/09/30 10:06:50                   | 161   | 秘密    | 2023/10/31      | 「あなたの安心 | 」高齢者見守り支    | 援サービス      |            | , P          | MERS        |

3. 「クレジットカード変更」を選択します。

| マイペー                                     | ・ジ/ご契約サーヒ                                      | ビス詳細                            |        |          |                                                                   |
|------------------------------------------|------------------------------------------------|---------------------------------|--------|----------|-------------------------------------------------------------------|
| ようこそ コン                                  | テック タロウ さん                                     |                                 |        |          |                                                                   |
| 睽                                        | タサービス一覧                                        | ご注文層歴                           | お見積履歴  | 保守契約一覧   | ダウンロード商品購入一覧                                                      |
| 8                                        | 気に入り一覧                                         | 会員情報編集                          | お届け先一覧 | 退会手続き    |                                                                   |
| 申込日<br>契約番号<br>ステータス<br>体止・解約状況<br>契約終了日 | 2018/08/07 12:20:51<br>161<br>解析<br>2023/10/31 |                                 |        | 64       | クレジットカード変更<br>単原本5: HK式社コンテック<br>服務時: TS2200104556<br>ソ1,280(NL3) |
| 契約商品                                     |                                                |                                 |        | 手数<br>这样 | 14 ¥0                                                             |
|                                          | 「あなたの安心」 高齢4<br>LS-100<br>¥1,280(86込)×1/月      | 首見守り支援サービス<br>)小: ¥1,280(8E込)/月 |        |          | 合計 ¥1,280 (限込)<br>約支払い合計 ¥1,280円 (限込)                             |

4. 新しいクレジットカード情報を入力し「登録する」を選択して完了です。

| -ray <b>ox</b>      | ご本人を高のフートをご使用くたさい、<br>半利入力(約):1234-5475-902-2365() |  |
|---------------------|----------------------------------------------------|--|
| キュリティコード            | 16日本港のカート番号の場合は先時に、10」を入力する方と詰めで入力してくたさい。          |  |
| め期限 <mark>参須</mark> | a、 月/ 21、 年                                        |  |
| - ド名義<br>- マ字)      | © (%): TARO YAMADA)                                |  |
|                     |                                                    |  |